2011年计算机二级VFP上机考试冲刺模拟试题(54) PDF转换可能丢失图片或格式,建议阅读原文

https://www.100test.com/kao\_ti2020/647/2021\_2022\_2011\_E5\_B9\_ B4\_E8\_AE\_A1\_c97\_647507.htm 一、 一、 命令方式: 启 动Visual Foxpro系统后,在命令窗口中输入 CREATE PROJECT 超市管理 二、可以使用菜单方式进行建立 1. 单击 "文件\新建"命令项, 弹出"新建"对话框。2.在"新建" 对话框中,选择"项目"单选钮,再按"新建文件"按钮, 弹出"创建"对话框。3.在"创建"对话框中输入项目文件 名"超市管理",再按回车键或按"保存"按钮,这样就可 以建立项目文件了,并出现"项目管理器"对话框。 4. 在项 目管理器中的"数据"选项卡中,选择"数据库",单击" 添加"按钮。 5. 在"打开"对话框中,选定库文件"商品管 理.dbc",然后单击"确定"命令按钮即可。1.打开并修改 数据库 MODIFY DATABASE 商品管理 2. 在"数据库设计器-商品管理"中,选择表"商品表"并单击鼠标右键,选择" 修改"命令项。3.在"表设计器-商品表.dbf"中,在结构的 最后处输入字段名为"销售价格",然后选择类型为"数值 型"并输入宽度6,小数位数为2,在"NULL"处打勾,并单 击"确定"按钮即可。1.打开并修改数据库 MODIFY DATABASE 商品管理 2. 在"数据库设计器-商品管理"中, 选择表"商品表"并单击鼠标右键,选择"修改"命令项。 3. 在"表设计器-商品表.dbf"中,选择"销售价格"字段, 在"字段有效性"标签的"规则"处输入"销售价格 100Test 下载频道开通,各类考试题目直接下载。详细请访问 www.100test.com